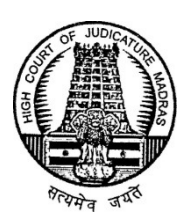

ROC No.377A/2010/Comp3

Through e-Mail only Date: .12.2021

From A.Saravanakumar, B.A., B.L., Registrar (IT-cum-Statistics), High Court, Madras – 104.

То

- 1. The Principal Judge, City Civil Court, Chennai,
- 2. All the Principal District Judges in the State of Tamil Nadu,
- 3. The Chief Judge, U.T. of Puducherry (w.e)

Sir/Madam,

Sub: Implementation of CIS in all the Subordinate Courts in the State of Tamil Nadu and U.T. of Puducherry – Interlocutory Application(s) -Filing, Cause List generation, A-Diary report - Usage Manual Enclosed-Regarding.

\*\*\*\*\*

I am to state that as per the directions of the Hon'ble e-Committee, Supreme Court of India and the Hon'ble Computer Committee, Madras High Court, Case Information System (CIS NC v3.2) has been put into use in all the Courts across the State of Tamil Nadu and U.T of Puducherry. The Registry has already enabled the feature of filing of Interlocutory Application(s) through CIS periphery module. In addition to the above, the Registry has enabled the features viz., generation of Cause List Report and generation of A-Diary Report reflecting the IA details.

I am further to state that the details of I.A reflected in the Reports (Cause List/A-Diary) would not be reflected / counted in the overall pendency of cases/ in the concerned court.

In this regard, I am to enclose herewith the Manual related to Filing, Cause List generation, A-Diary report of Interlocutory Applications.

Therefore, I am to request your goodselves to kindly instruct the Staff concerned to follow the steps mentioned in the manual towards Filing, Cause List generation, A-Diary report of Interlocutory Applications in CIS and Periphery Module.

Yours faithfully,

**Registrar (IT-cum-Statistics)** 

MANUAL FOR USAGE OF CIS & PERIPHERY SOFTWARE FOR INTERLOCUTORY APPLICATION (IA)CASES

# **FILING OF INTERLOCUTORY APPLICATION (IA) IN CIS**

Step 1:Logon to the CIS Software with respective credentials and click on the "IA on<br/>Filing" sub-menu under the Registration Section menu as shown below,

| eCourtIS Principal ~                                                                                                    | Principal District Cou<br>Thiru. N. GUNASEKAI  | t, Namakkal<br>RAN, M.B.A.,                        | , B.L., (TN                 | 01901)  |                             |             |               |  |     |   | தமிழ்  | supuser |   | Logo<br>03-08 | ut 🖻 I | IC 3.2 |
|----------------------------------------------------------------------------------------------------|------------------------------------------------|----------------------------------------------------|-----------------------------|---------|-----------------------------|-------------|---------------|--|-----|---|--------|---------|---|---------------|--------|--------|
| Home 🏫                                                                                                    | ft / Registration Section / IA on Filing / Add | Searc                                              | h                           |         | Ţ                           |             |               |  | 0 🧷 | 0 | ≣QMenu | 0       | 0 | • •           | ٠      | 0      |
| Fees \varTheta                                                                                                    | Interlocutory Application Filing               |                                                    |                             |         |                             |             |               |  |     |   |        |         |   |               |        |        |
| L'Court Freet     Negistration Section     Case Secutiny     Case Secutiny     Case Section     Case Section     Triger Case     Fills Alocation     Case Rejection | I.                                             | Type:<br>Filing on in:<br>Case Type:<br>*Case No.: | Civil     Regist     Select | Crimina | al<br>es O Unregi<br>"Year: | istered Cas | es<br>•<br>Go |  |     |   |        |         |   |               |        |        |
| Sult Schedule                                                                                                    |                                                |                                                    |                             |         |                             |             |               |  |     |   |        |         |   |               |        |        |
| Case Allocation 📀                                                                                                    |                                                |                                                    |                             |         |                             |             |               |  |     |   |        |         |   |               |        |        |
| Court Proceedings 📀                                                                                                    |                                                |                                                    |                             |         |                             |             |               |  |     |   |        |         |   |               |        |        |
| Proceedings Reports G                                                                                                    |                                                |                                                    |                             |         |                             |             |               |  |     |   |        |         |   |               |        |        |
| Proceeding Correction                                                                                                    |                                                |                                                    |                             |         |                             |             |               |  |     |   |        |         |   |               |        |        |
| Appeals Information                                                                                                    |                                                |                                                    |                             |         |                             |             |               |  |     |   |        |         |   |               |        |        |
| Plead Guilty O                                                                                                    |                                                |                                                    |                             |         |                             |             |               |  |     |   |        |         |   |               |        |        |
| Mediation                                                                                                    |                                                |                                                    |                             |         |                             |             |               |  |     |   |        |         |   |               |        |        |
| Lok Adalat 📀                                                                                                    |                                                |                                                    |                             |         |                             |             |               |  |     |   |        |         |   |               |        |        |
| Query Builder 🛛 🔿                                                                                                    |                                                |                                                    |                             |         |                             |             |               |  |     |   |        |         |   |               |        |        |
| Management Reports                                                                                                    |                                                |                                                    |                             |         |                             |             |               |  |     |   |        |         |   |               |        |        |
| egnal O                                                                                                    |                                                |                                                    |                             |         |                             |             |               |  |     |   |        |         |   |               |        |        |

## **<u>Step 2:</u>** Provide the Main Case details and click on the "*Go*" button as shown below.

| eCourtIS Principal *   | Principal District C<br>Thirs. N. GUNASE       | GARAN, M.B.A.   | . B.L., (TNP100                | 10                |             |                     |             | فالنبو   | supunor | Logent 3 NC3<br>03-08-2821 |
|------------------------|------------------------------------------------|-----------------|--------------------------------|-------------------|-------------|---------------------|-------------|----------|---------|----------------------------|
| Home 💏                 | 1 / Registration Section / Uk on Filling / Add | See             | ih                             | - Y               |             |                     | 0/          | 9 Elabor | 0 0     |                            |
| Fres O                 | Interlocatory Application Filing Party Applyin | g Detaits UA    | Details Sum                    | marly             |             |                     |             |          |         |                            |
| Courtiers 0            |                                                | Los             |                                | -                 |             |                     |             |          |         |                            |
| lingistration Section  |                                                | 1994            |                                |                   |             |                     |             |          |         |                            |
| Case Scruthry B        |                                                | IA Filing on in | <ul> <li>Ragistered</li> </ul> | f Cases O Unregis | tered Cases |                     |             |          |         |                            |
| Case Registration      |                                                | "Case Type      | 05-317                         |                   | ¥           | 1                   |             |          |         |                            |
| Case Extra Info        |                                                |                 |                                | I man here        |             | ~ 7                 |             |          |         |                            |
| IA on Filling          |                                                | -Case No.       | 1.30                           | -Tear. 2019       | 60          |                     |             |          |         |                            |
| Urgent Case            |                                                | Petitioner      | K.Ponnusamy                    | y and another     |             | Respondent Rajaman  | and another |          |         |                            |
| FIR Search             |                                                | Petitioner      |                                |                   |             | Record and Advented |             |          |         |                            |
| Care Relation 2        |                                                | Advocate        | inangever.                     |                   |             | Hespondent Advocate |             |          |         |                            |
| Tot Schedule 2         |                                                | Status          | Disposed   21                  | 49-2629(Decreed   | with cost)  |                     |             |          |         |                            |
| Registration Reports 8 |                                                | Court No.       | 2.Thins R. St.                 | INDARIAH B.Sr.    |             |                     |             |          |         |                            |
| Case Allocation 0      |                                                |                 |                                |                   |             |                     |             |          |         |                            |
| Court Proceedings 0    |                                                | TA Tune         | Salart                         |                   | ~           | Number of Leaves    |             |          |         |                            |
| Proceedings Reports 0  |                                                | "IA Filing on   | 2                              | 2010              |             |                     |             |          |         |                            |
| Proceeding Computing   |                                                | No              |                                |                   |             | Court Face          |             |          |         |                            |
|                        |                                                | Cassification   | Select                         |                   | *           | Court Pee           |             |          |         |                            |
| Litigant Updations 💿   |                                                | Actt            |                                |                   |             | Act Section1        |             | -        |         |                            |
| Appents Information O  |                                                |                 |                                |                   |             |                     |             |          |         |                            |
| Plead Cally 0          |                                                | Prayer.         | Entert                         |                   | -           | Ralief Claimed:     |             |          |         |                            |
| Mediation O            |                                                |                 | 349411                         |                   |             |                     |             |          |         |                            |
| Lok Adulat O           |                                                |                 |                                |                   |             |                     |             |          |         |                            |
| Garry Balder O         |                                                |                 |                                |                   |             | -                   |             |          |         |                            |
| Management Reports 0   |                                                |                 |                                |                   |             |                     |             |          |         |                            |
| Durine O               |                                                |                 |                                |                   |             |                     |             |          |         |                            |
|                        |                                                |                 |                                |                   |             |                     |             |          |         |                            |
|                        |                                                |                 |                                |                   |             |                     |             |          |         |                            |

**<u>Step 3</u>**: Fill the Act details, Under Section details and the Prayer details and click on the "*Next*" button as shown below,

| eCourtIS Principal *                                                                                                    | Principal District Co<br>Thins. N. GUNASEKJ     | ort, Nomenhal<br>JRAN, M.B.A.,                                                                        | B.L., (TMP12                                                                                    | 00                                                                                                    |           |                                           |                | يەلەر    | supuser | Logent B 1 | 102 |
|----------------------------------------------------------------------------------------------------|-------------------------------------------------|----------------------------------------------------------------------------------------------------|-------------------------------------------------------------------------------------------------|----------------------------------------------------------------------------------------------------|-----------|-------------------------------------------|----------------|----------|---------|------------|-----|
| Home                                                                                                    | 1 / Registration Section / M.on Filing / Add    | Search                                                                                                | ñ                                                                                               | - Y                                                                                                    |           |                                           | 0/             | 9 Elotre | 00      |            | 0   |
| Fees 0                                                                                                    | Interlocatory Application Fiting Party Applying | Details UAD                                                                                           | betails Sur                                                                                     | ninary.                                                                                                    |           |                                           |                |          |         |            |     |
| I Count Form     Count Form     Count     Count Form     Count     Count Form     Count     Count Form     Count     Count     Coun |                                                 | Type<br>Filing on in:<br>"Case Type<br>"Case No.<br>Petitioner<br>Advocate<br>Status E<br>Court No. 2 | Coll Coll<br>Registers<br>05-317<br>135<br>CPonneau<br>hangevet.P<br>Neposed / 2<br>Thins. R. S | Criminal<br>d Cases O Onregists<br>"Year 2019<br>ry and another<br>1.49-2029(Decreed w<br>UNDARIAN, B. S.C., B | red Cases | Respondent Rajamar<br>Respondent Adrocate | ni and another |          |         |            |     |
| Court Proceedings O<br>Proceedings Reports O<br>Proceeding Correction O<br>Lidgert Updations O                                                                                                    | a                                               | "IA Type<br>"IA Filing on<br>No<br>IA<br>essilication<br>Act1                                         | IA<br>2<br>Select                                                                               | 2121                                                                                                    | •         | Number of Leaves                          |                |          |         |            |     |
| Appeals Information 0 Plead Calify 0 Nediation 0 Lok Adulat 0                                                                                                    |                                                 | Prayac 6                                                                                              | Restanation                                                                                     | -67                                                                                                    |           | Ralief Claimed                            |                |          |         |            |     |
| Management Reports 0                                                                                                    |                                                 |                                                                                                    |                                                                                                 |                                                                                                    |           | Net                                       |                |          |         |            | _   |

- **<u>Step 4</u>**: Mention the Applying party details and the party against details in the respective text box.
  - I. If the Interlocutory Application (IA) is filed by the Person who is one of the Parties in the main case, then the check box against the respective Party Name should be selected.
  - II. If the Interlocutory Application (IA) is filed by the Person who is not a party in the main case then the Party Name should be entered in the respective text box as shown below.

| eCourtIS Principal V   | Principal District Court, I<br>Thiru. N. GUNASEKARA | Namakkal<br>N, M.B.A., B.L., (TN01901) |                  |                         |               | தமிழ்    | supuser | Logou | E NC3.2 |
|------------------------|-----------------------------------------------------|----------------------------------------|------------------|-------------------------|---------------|----------|---------|-------|---------|
| Home 🔶                 | ft / Registration Section / IA on Filing / Add      | Search                                 | Ţ                |                         | 0 /           | ② ■QMenu | 0 0     | • •   | • •     |
| Fees \varTheta         | Interlocutory Application Filing Party Applying Del | ails IA Details Summar                 | У                |                         |               |          |         |       |         |
| I-Court Fees 📀         |                                                     |                                        |                  | Party Applying Details  |               |          |         |       |         |
| Registration Section   | Party Name                                          | <u> </u>                               |                  | r arty Applying Details |               |          |         |       |         |
| Case Scrutiny          | K.Ponnusamy and another(MP)                         |                                        | Party Name       | Advocate                | Main          |          |         |       |         |
| Case Registration      | Rajamani and another(MR)                            |                                        | -                |                         | Faity         |          |         |       |         |
| Case Extra Info        | P.Nallasamy(EP)                                     | ->                                     |                  | Advocate                | _             | <u>^</u> |         |       |         |
| IA on Filing           | V.Kathiravan(ER)                                    | × <-                                   | Other Main Party | Reset                   |               |          |         |       |         |
| FIR Search             |                                                     |                                        |                  |                         |               | *        |         |       |         |
| Filing Allocation      |                                                     |                                        |                  |                         |               |          |         |       |         |
| Case Rejection         |                                                     |                                        | <u> </u>         |                         |               |          |         |       |         |
| Suit Schedule          |                                                     |                                        |                  |                         |               |          |         |       |         |
| Registration Reports   |                                                     |                                        | _                | Party Against Details   |               |          |         |       |         |
| Case Allocation 🛛 📀    |                                                     |                                        |                  | Tarty Against Details   |               |          |         |       |         |
| Court Proceedings 🛛 😔  |                                                     |                                        | Party Name       | Advocate                | Main<br>Party |          |         |       |         |
| Proceedings Reports    |                                                     |                                        |                  | la norma                |               | *        |         |       |         |
| Proceeding Correction  |                                                     | ->                                     | Other Main Party | Advocate                | 0             |          |         |       |         |
| rioceeding correction  |                                                     | <-                                     |                  | Reset                   |               | -        |         |       |         |
| Litigant Updations 🛛 🕤 |                                                     |                                        |                  |                         |               |          |         |       |         |
| Appeals Information    |                                                     |                                        |                  |                         |               |          |         |       |         |
| Plead Guilty 📀         |                                                     |                                        |                  | Next                    |               |          |         |       |         |
| Mediation 🛛 😌          |                                                     |                                        |                  |                         |               |          |         |       |         |
| Lok Adalat 📀           |                                                     |                                        |                  |                         |               |          |         |       |         |
| Query Builder 🛛 😁      |                                                     |                                        |                  |                         |               |          |         |       |         |
| Management Reports 🛛 📀 |                                                     |                                        |                  |                         |               |          |         |       |         |
| Pegtrial 📀             |                                                     |                                        |                  |                         |               |          |         |       |         |

| The Party     | details v | would ap  | pears as | shown    | below,  |
|---------------|-----------|-----------|----------|----------|---------|
| I lie I ul ty | actuns    | n ouru up | peurs us | 5110 111 | 501010, |

| eCourtIS Principal ~                           | Principal District Cou<br>Thiru. N. GUNASEKA    | rt, Namakkal<br>RAN, M.B.A., B.L., | (TN01901) |                             |                         |       | தமில்     | supuser | Logout E NC3.2 |
|------------------------------------------------|-------------------------------------------------|------------------------------------|-----------|-----------------------------|-------------------------|-------|-----------|---------|----------------|
| Home 🏫                                         | 1 / Registration Section / IA on Filing / Add   | Search                             |           | <b>₽</b>                    |                         | 0 🥖   | ② ≡ QMenu | 0 0     | ••••           |
| Fees 🖸                                         | Interlocutory Application Filing Party Applying | Details IA Details                 | s Summary | ]                           |                         |       |           |         |                |
| I-Court Fees 📀                                 |                                                 |                                    |           |                             | Party Applying Details  |       |           |         |                |
| Registration Section                           | Party Name                                      |                                    |           |                             | r arty Apprying Details |       |           |         |                |
| Case Scrutiny                                  | P.Nallasamv(EP)                                 | A.                                 |           | Party Name                  | Advocate                | Main  |           |         |                |
| Case Registration                              | V.Kathiravan(ER)                                |                                    |           |                             | Advocate                | Turty |           |         |                |
| IA on Filing                                   |                                                 |                                    | ->        | Other Main Party            | Reset                   | _ 0   |           |         |                |
| Urgent Case                                    |                                                 |                                    | <-        |                             |                         |       |           |         |                |
| FIR Search                                     |                                                 |                                    |           | K.Ponnusamy and another(MP) | Advocate                |       |           |         |                |
| Case Rejection                                 |                                                 |                                    |           |                             | Reset                   |       | *         |         |                |
| Suit Schedule                                  |                                                 |                                    |           |                             |                         |       |           |         |                |
|                                                |                                                 |                                    |           |                             |                         |       |           |         |                |
| Case Anocation                                 |                                                 |                                    |           |                             | Party Against Details   |       |           |         |                |
| Court Proceedings                              |                                                 |                                    |           | Party Name                  | Advocate                | Main  |           |         |                |
| Proceedings Reports <ul> <li>Output</li> </ul> |                                                 |                                    |           |                             | Advocate                | Party |           |         |                |
| Proceeding Correction                          |                                                 |                                    | ->        | Other Main Party            | Reset                   | 0     |           |         |                |
| Litigant Updations 🕒                           |                                                 |                                    | <-        |                             | - Model                 |       |           |         |                |
| Appeals Information                            |                                                 |                                    |           | Reismani and another(MR)    | Advocate                |       |           |         |                |
| Plead Guilty                                   |                                                 |                                    |           | ,,                          | Reset                   |       | -         |         |                |
| Nediation 0                                    |                                                 |                                    |           |                             | Most                    |       |           |         |                |
| - Mediauon                                     |                                                 |                                    |           |                             | wext                    |       |           |         |                |
| Lok Adalat 📀                                   |                                                 |                                    |           |                             |                         |       |           |         |                |
| Query Builder 🕒                                |                                                 |                                    |           |                             |                         |       |           |         |                |
| Management Reports 🛛 😔                         |                                                 |                                    |           |                             |                         |       |           |         |                |
| Pagirial 🕑                                     |                                                 |                                    |           |                             |                         |       |           |         |                |
|                                                |                                                 |                                    |           |                             |                         |       |           |         |                |

**Step 5:** Mention the *Date of Filing*, *Date of Hearing* and the *Purpose of Listing* details in the respective boxes as shown below,

| eCourtIS Principal ~                 | Principal District Cour<br>Thiru. N. GUNASEKAR    | t, Namakkal<br>IAN, M.B.A., B.L., (TN0190 | D1)                 |            |   |     | தமிழ்     | supuser | Logout | S NC3.2 |
|--------------------------------------|---------------------------------------------------|-------------------------------------------|---------------------|------------|---|-----|-----------|---------|--------|---------|
| Home 🔺                               | ft / Registration Section / IA on Filing / Add    | Search                                    | Ÿ                   |            |   | 0 🥖 | ② ■ OMenu | 0 0     | 000    | 0       |
| Fees O                               | Interlocutory Application Filing Party Applying D | Details IA Details Sum                    | imary               |            |   |     |           |         |        |         |
| I-Court Fees 📀                       |                                                   |                                           | *Date of Filing     | 10-02-2021 |   |     |           |         |        |         |
| Registration Section                 |                                                   |                                           | Date of Hearing:    | 10-02-2021 |   |     |           |         |        |         |
| Case Scrutiny                        |                                                   |                                           | Date of Hearing.    |            |   |     |           |         |        |         |
| Case Registration<br>Case Extra Info |                                                   |                                           | Purpose of Listing: | Select     | × |     |           |         |        |         |
| IA on Filing                         |                                                   |                                           | Sub Purpose:        | Select     | ~ |     |           |         |        |         |
| Urgent Case                          |                                                   |                                           |                     | Next       |   |     |           |         |        |         |
| FIR Search                           |                                                   |                                           |                     |            |   |     |           |         |        |         |
| Case Rejection                       |                                                   |                                           |                     |            |   |     |           |         |        |         |
| Suit Schedule                        |                                                   |                                           |                     |            |   |     |           |         |        |         |
| Registration Reports                 |                                                   |                                           |                     |            |   |     |           |         |        |         |
| Case Allocation 📀                    |                                                   |                                           |                     |            |   |     |           |         |        |         |
| Court Proceedings                    |                                                   |                                           |                     |            |   |     |           |         |        |         |
| Proceedings Reports 🛛 🕤              |                                                   |                                           |                     |            |   |     |           |         |        |         |
| Proceeding Correction                |                                                   |                                           |                     |            |   |     |           |         |        |         |
| Litigant Updations                   |                                                   |                                           |                     |            |   |     |           |         |        |         |
| Appeals Information                  |                                                   |                                           |                     |            |   |     |           |         |        |         |
| Plead Guilty 📀                       |                                                   |                                           |                     |            |   |     |           |         |        |         |
| Mediation 😌                          |                                                   |                                           |                     |            |   |     |           |         |        |         |
| Lok Adalat 📀                         |                                                   |                                           |                     |            |   |     |           |         |        |         |
| Query Builder 🕒                      |                                                   |                                           |                     |            |   |     |           |         |        |         |
| Management Reports 📀                 |                                                   |                                           |                     |            |   |     |           |         |        |         |
| Reginal O                            |                                                   |                                           |                     |            |   |     |           |         |        |         |

# **<u>Step 6:</u>** Click on the "*File IA*" button as shown below,

| eCourtIS Principal ~                 | Principal District Court, Namakkal<br>Thiru. N. GUNASEKARAN, M.B.A., B.L., (TN01901) |                                  |     | தமிழ்   | supuser | Logou | t 🗄 NC3.2 |
|--------------------------------------|--------------------------------------------------------------------------------------|----------------------------------|-----|---------|---------|-------|-----------|
| Home 🔶                               | ▲ / Registration Section / IA on Filing / Add Search                                 | 0                                | 1 0 | ■ QMenu | 0 0     | • •   | • •       |
| Fees \varTheta                       | Interlocutory Application Filing Party Applying Details IA Details Summary           |                                  |     |         |         |       |           |
| I-Court Fees 🕒                       |                                                                                      |                                  |     |         |         |       |           |
| Registration Section                 | Interlocutory Application Filing                                                     |                                  |     |         |         |       |           |
| Case Scrutiny                        |                                                                                      |                                  |     |         |         |       | 1         |
| Case Registration<br>Case Extra Info | Registration No: OS/135/2019                                                         |                                  |     |         |         |       |           |
| IA on Filing                         | Petitioner: K.Ponnusamy and another                                                  | Respondent: Rajamani and another |     |         |         |       |           |
| Urgent Case                          | Petitioner Advocate: Thangavel.P                                                     | Respondent Advocate:             |     |         |         |       |           |
| FIR Search                           | Court No. 2 Thiru P. SUNDADIAH B.Sc. B.I                                             | LA Filing on No: IA/2/2021       |     |         |         |       |           |
| Case Rejection                       | out to: 2-third, to 30th Martin, 0.30th 0.2th                                        | Per ming on No. Prizzezi         |     |         |         |       |           |
| Suit Schedule                        | Act                                                                                  | IA Classification:               |     |         |         |       |           |
| Registration Reports                 | Under Section:                                                                       | Court Fee:                       |     |         |         |       |           |
| Case Allocation 🛛 \varTheta          | Relief Claimed:                                                                      | Affidavit:                       |     |         |         |       |           |
| Court Proceedings 🕒                  | Party Applying Details                                                               |                                  |     |         |         |       | ۲         |
| Proceedings Reports 🛛 😁              | IA Details                                                                           |                                  |     |         |         |       | ٢         |
| Proceeding Correction                |                                                                                      |                                  |     |         |         |       |           |
| Litigant Updations 🛛 😌               |                                                                                      | FILE IA                          |     |         |         |       |           |
| Appeals Information                  |                                                                                      |                                  |     |         |         |       |           |
| Plead Guilty 💿                       |                                                                                      |                                  |     |         |         |       |           |
| Mediation 🕒                          |                                                                                      |                                  |     |         |         |       |           |
| Lok Adalat 🕒                         |                                                                                      |                                  |     |         |         |       |           |
| Query Builder 🛛 😁                    |                                                                                      |                                  |     |         |         |       |           |
| Management Reports 🛛 😔               |                                                                                      |                                  |     |         |         |       |           |
| Pegtrial                             |                                                                                      |                                  |     |         |         |       |           |

## **<u>Step 7:</u>** The Acknowledgment for the IA filing process will appears as shown below,

| eCourtIS Principal V    | Principal District Court, Namakkal<br>Thiru: N. GUNASEKARAN, M.B.A., B.L., (TN01901) | தமிழ் supuser Logout 🗄 NC3.2 |
|-------------------------|--------------------------------------------------------------------------------------|------------------------------|
| Home 👘                  | 🏦 / Registration Section / IA on Filing / Add 🛛 Search 🍸                             | ② ■QMenu                     |
| Fees 🛛 😁                |                                                                                      |                              |
| LCourt Fees O           | Acknowledgement                                                                      |                              |
| Registration Section    | Interlocutory Application Filing                                                     |                              |
| Case Scrutiny           |                                                                                      |                              |
| Case Extra Info         | Type: 🥑Civil 🔿 Criminal                                                              |                              |
| IA on Filing            | IA Filing on in: 🖲 Registered Cases 🔿 Unregistered Cases                             |                              |
| Urgent Case             | *Case Tune: Select                                                                   |                              |
| FIR Search              |                                                                                      |                              |
| Filing Allocation       | "Case No.: "Year: Go                                                                 |                              |
| Case Rejection          |                                                                                      |                              |
| Registration Reports    |                                                                                      |                              |
| Case Allocation 🛛 🕹     |                                                                                      |                              |
| Court Proceedings       |                                                                                      |                              |
| Proceedings Reports 🛛 💿 |                                                                                      |                              |
| Proceeding Correction 🕒 |                                                                                      |                              |
| Litigant Updations 🕒    |                                                                                      |                              |
| Appeals Information     |                                                                                      |                              |
| Plead Guilty O          |                                                                                      |                              |
| Mediation 🕒             |                                                                                      |                              |
| Lok Adalat 🕒            |                                                                                      |                              |
| Query Builder 💿         |                                                                                      |                              |
| Management Reports 📀    |                                                                                      |                              |
| Regulial O              |                                                                                      |                              |

## Case Summary Report – Sample Copy

| to the second second                                                                                                    | Case                                                                                                    | Details                                                                                         |                                                                                        |                       |
|----------------------------------------------------------------------------------------------------|----------------------------------------------------------------------------------------------------|-------------------------------------------------------------------------------------------------|----------------------------------------------------------------------------------------|-----------------------|
| Case Type                                                                                                    | : OS                                                                                                    |                                                                                                 | a development as the second                                                            |                       |
| Filing No.                                                                                                    | : 1320/2019                                                                                                    | Filing Date: 13-03                                                                              | -2019                                                                                  |                       |
| Registration No.                                                                                                    | : 135/2019                                                                                                    | Date of Registration                                                                            | n: 01-04-2019                                                                          |                       |
| CNR NO.                                                                                                    | : TNNM01-001096-201                                                                                                    | 9                                                                                               |                                                                                        |                       |
|                                                                                                    | Case                                                                                                    | Status                                                                                          |                                                                                        |                       |
| First Hearing Date                                                                                                    | : 01st April 2019                                                                                                    |                                                                                                 |                                                                                        |                       |
| Date of Decision                                                                                                    | : 21st September 202                                                                                                    | 20                                                                                              |                                                                                        |                       |
| Case Status                                                                                                    | : Case Disposed                                                                                                    | Sub Purpose :                                                                                   |                                                                                        |                       |
| Nature of Disposal                                                                                                    | : ContestedDecreed                                                                                                    | d with cost                                                                                     |                                                                                        |                       |
| Court No. and Judge                                                                                                    | : 2-Additional Distric                                                                                                    | t Judge, Namakkal                                                                               |                                                                                        |                       |
|                                                                                                    | Detitioner                                                                                                    | nd Advocato                                                                                     |                                                                                        |                       |
| Advocate- Thangavel.P<br>2) P.Nallasamy<br>D.No.4/34 Akkampalayam, E                                                                                                    | Emapalli Po, Tiruchengode Tk, Nai                                                                                                    | makkal Dt                                                                                       |                                                                                        |                       |
| Advocate- Thangavel.P<br>2) P.Nallasamy<br>D.No.4/34 Akkampalayam, E<br>Avocate-Thangavel.P<br>1) Rajamani and another<br>Address - D.No.5/8, West St<br>2) V.Kathiravan                                                                  | Emapalli Po, Tiruchengode Tk, Nai<br><b>Respondent</b> a<br>treet, Nallipalayam village and Po,                                                            | makkal Dt<br><b>and Advocate</b><br>Namakkal Tk and Dt                                          |                                                                                        |                       |
| Advocate- Thangavel P<br>2) P.Nallasamy<br>D.No.4/34 Akkampalayam, E<br>Advocate-Thangavel P<br>1) Rajamani and another<br>Address - D.No.5/8, West St<br>2) V.Kathiravan<br>D.No.5/8 West street, Nallip                                 | Emapalli Po, Tiruchengode Tk, Nai<br>Respondent a<br>treet, Nallipalayam village and Po,<br>alayam Village and Po, Namakkal                                | makkal Dt<br>and Advocate<br>Namakkal Tk and Dt<br>Tk and Dt                                    |                                                                                        |                       |
| Advocate- Thangavel.P<br>2) P.Nallasamy<br>D.No.4/34 Akkampalayam, E<br>Advocate-Thangavel.P<br>1) Rajamani and another<br>Address - D.No.5/8, West St<br>2) V.Kathiravan<br>D.No.5/8 West street, Nallip                                 | Emapalli Po, Tiruchengode Tk, Nai<br>Respondent a<br>treet, Nallipalayam village and Po,<br>alayam Village and Po, Namakkal<br>Ad                          | makkal Dt<br>and Advocate<br>Namakkal Tk and Dt<br>Tk and Dt<br>cts                             |                                                                                        |                       |
| Advocate- Thangavel P<br>2) P.Nallasamy<br>D.No.4/34 Akkampalayam, E<br>Advocate-Thangavel P<br>1) Rajamani and another<br>Address - D.No.5/8, West St<br>2) V.Kathiravan<br>D.No.5/8 West street, Nallip<br>Unde                         | Emapalli Po, Tiruchengode Tk, Nai<br>Respondent a<br>treet, Nallipalayam village and Po,<br>alayam Village and Po, Namakkal<br>Ad<br>er Act(s)             | makkal Dt<br>and Advocate<br>Namakkal Tk and Dt<br>Tk and Dt<br>cts<br>U                        | nder Section(s)                                                                        |                       |
| Advocate- Thangavel P<br>2) P.Nallasamy<br>D.No.4/34 Akkampalayam, E<br>Advocate-Thangavel P<br>1) Rajamani and another<br>Address - D.No.5/8, West St<br>2) V.Kathiravan<br>D.No.5/8 West street, Nallip<br>Unde<br>CodeofCivilProcedure | Emapalli Po, Tiruchengode Tk, Nai<br>Respondent a<br>treet, Nallipalayam village and Po,<br>alayam Village and Po, Namakkal<br>Ac<br>er Act(s)             | makkal Dt<br>and Advocate<br>Namakkal Tk and Dt<br>Tk and Dt<br>cts<br>U<br>O                   | nder Section(s)<br>r6R1,0r34R1to15                                                     |                       |
| Advocate- Thangavel.P<br>2) P.Nallasamy<br>D.No.4/34 Akkampalayam, E<br>Advocate-Thangavel.P<br>1) Rajamani and another<br>Address - D.No.5/8, West St<br>2) V.Kathiravan<br>D.No.5/8 West street, Nallip<br>Unde<br>CodeofCivilProcedure | Emapalli Po, Tiruchengode Tk, Nai<br>Respondent a<br>treet, Nallipalayam village and Po,<br>alayam Village and Po, Namakkal<br>Actor Act(s)<br>IA Do       | makkal Dt<br>and Advocate<br>Namakkal Tk and Dt<br>Tk and Dt<br>cts<br>U<br>O<br>etails         | nder Section(s)<br>r6R1,0r34R1to15                                                     |                       |
| Advocate- Thangavel P 2) P.Nallasamy D.No.4/34 Akkampalayam, E Advocate-Thangavel P 1) Rajamani and another Address - D.No.5/8, West St 2) V.Kathiravan D.No.5/8 West street, Nallip Unde CodeofCivilProcedure IA Number IA Number        | Emapalli Po, Tiruchengode Tk, Nai<br>Respondent a<br>treet, Nallipalayam village and Po,<br>alayam Village and Po, Namakkal<br>er Act(s)<br>IA Do<br>Party | makkal Dt and Advocate Namakkal Tk and Dt Tk and Dt cts U o etails Date of Filing               | nder Section(s)<br>r6R1,Or34R1to15<br>Next Date<br>(Purpose)                           | IA Status             |
| Advocate- Thangavel.P 2) P.Nallasamy D.No.4/34 Akkampalayam, E Advocate-Thangavel.P 1) Rajamani and another Address - D.No.5/8, West St 2) V.Kathiravan D.No.5/8 West street, Nallip Unde CodeofCivilProcedure IA Number IA/1/2020        | Emapalli Po, Tiruchengode Tk, Nai<br>Respondent i<br>treet, Nallipalayam village and Po,<br>alayam Village and Po, Namakkal<br>Ar<br>Party<br>Party        | makkal Dt and Advocate Namakkal Tk and Dt Tk and Dt cts U cts Cetails Date of Filing 28-07-2020 | nder Section(s)<br>r6R1,0r34R1to15<br>Next Date<br>(Purpose)<br>28-07-2020<br>(Orders) | IA Status<br>Disposed |

# GENERATION OF CAUSE LIST REPORT [BOTH MAIN & MISCELLANEOUS CASE TYPE]

**<u>Step 1</u>**: Log in to the CIS Periphery Software with the necessary credentials and click on the *Cause List* sub-menu as shown below.

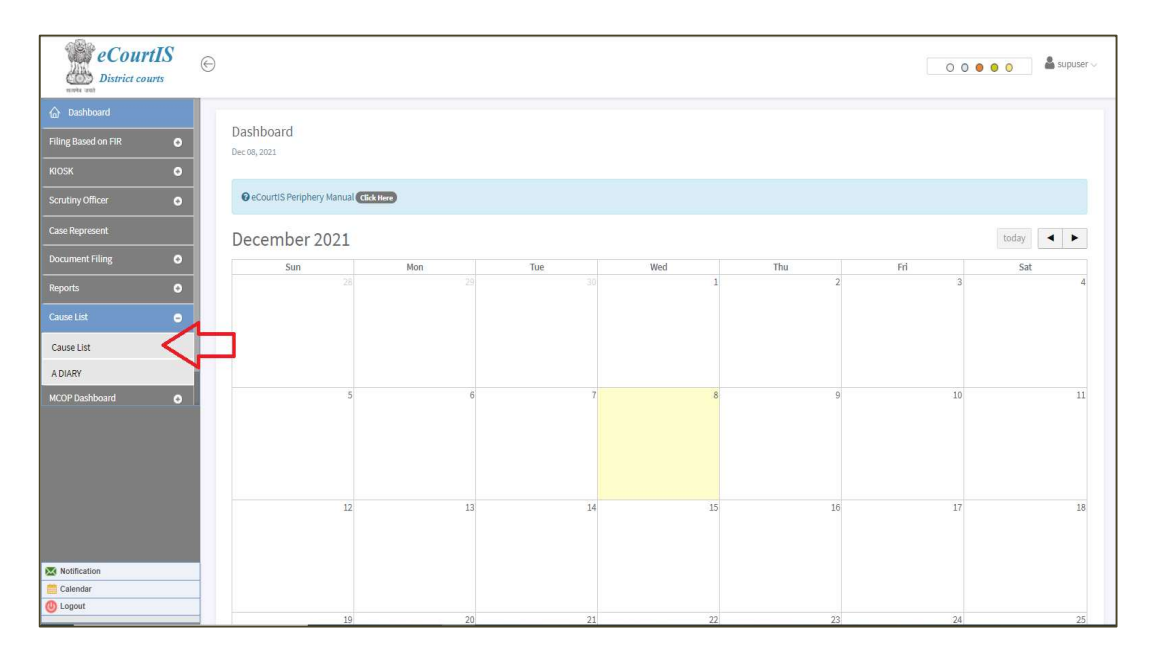

**<u>Step 2</u>**: Select the *Court No., Case Category Type* (Civil / Criminal) and mention the *Date of Causelist* and click on the "*Submit*" button as shown below.

| District cou        | t <b>IS</b><br>rts | Ð                   |                                 |          |         |                            | O O O O O Supuser V                    |
|---------------------|--------------------|---------------------|---------------------------------|----------|---------|----------------------------|----------------------------------------|
|                     |                    | Cause List - Report |                                 |          |         | 3                          |                                        |
| Filing Based on FIR | •                  |                     |                                 |          |         | <u> </u>                   |                                        |
| KIOSK               | 0                  | Court No *          | Principal District and Sessie V | e* Civil | ✓ Date* | 08/12/2021                 | Submit                                 |
| Scrutiny Officer    | •                  |                     | 1                               |          |         | 0 Dec v 2021 v 0           |                                        |
| Case Represent      |                    |                     |                                 | 2        |         | Su Mo Tu We Th Fr Sa       |                                        |
| Document Filing     | •                  |                     |                                 |          |         | 1 2 3 4<br>5 6 7 8 9 10 11 |                                        |
| Reports             | 0                  |                     |                                 |          |         |                            |                                        |
| Cause List          | •                  |                     |                                 |          |         |                            |                                        |
|                     |                    |                     |                                 |          |         |                            |                                        |
| Cause List          |                    |                     |                                 |          |         |                            |                                        |
| A DIARY             |                    |                     |                                 |          |         |                            |                                        |
|                     |                    |                     |                                 |          |         |                            |                                        |
|                     |                    |                     |                                 |          |         |                            |                                        |
|                     |                    |                     |                                 |          |         |                            |                                        |
|                     |                    |                     |                                 |          |         |                            |                                        |
|                     |                    |                     |                                 |          |         |                            |                                        |
|                     |                    |                     |                                 |          |         |                            |                                        |
| Notification        |                    |                     |                                 |          |         |                            |                                        |
| Calendar            |                    |                     |                                 |          |         |                            |                                        |
| U Logout            |                    |                     |                                 |          |         |                            | High Court, Madras All Rights Reserved |

Upon submission, the *Cause List Report* file would be generated as shown below.

### Sample 1:

| Cause List - Report PDF |                                       |       | 2 / 15         | - 125% +   : •                                                                                                   |                                                            | ± 🖶 : |
|-------------------------|---------------------------------------|-------|----------------|----------------------------------------------------------------------------------------------------|------------------------------------------------------------|-------|
|                         |                                       |       | Princi         | In the Court of Tmt. A. BALKIS, B.<br>pal District and Sessions Judge, Pera<br>Civil Cause List As on 07-12-2021 | L.,<br>ambalur.                                            |       |
|                         |                                       | S.No. | Case No.       | Party Name                                                                                                    | Advocate Name                                              |       |
| 1                       |                                       | 10    | MCOP 138/2019  | Kumar<br>Vs<br>Rengasamy . R                                                                                     | R. Reka, B.Com., B.L.,<br>Vs<br>R. THIRUMALAI, B.A., B.L., |       |
|                         |                                       | 11    | MCOP 139/2019  | Dharmaraj<br>Vs<br>Rengasamy . R                                                                                 | R. REKA,B.Com., B.L.,<br>Vs<br>R. THIRUMALAI, B.A., B.L.,  |       |
|                         |                                       |       |                | APPEARANCE                                                                                                    |                                                            |       |
| 2                       |                                       | 12    | MCOP 238/2021  | Muthuramalingam<br>Vs<br>R.K.Venkudusamy                                                                         | R. THAMILZHARASAN,<br>B.SC., B.L.,                         |       |
|                         |                                       |       |                | ARGUMENTS                                                                                                    |                                                            |       |
|                         | Sample Cause List                     | 13    | MCOP 897/2016  | Sivakumar<br>Vs<br>R. Yoganathan                                                                                 | P.V. SHANKAR, B.Sc., B.L.,<br>Vs<br>EXPARTE                |       |
|                         | Report for IA in<br>Pending Main Case |       | IA 000004/2021 | M/s. United India Insurance<br>Company Ltd, The Branch<br>Manager,<br>Vs<br>Sivakumar                            | EXPARTE<br>Vs<br>P.V. SHANKAR, B.Sc., B.L.,                |       |
|                         |                                       |       | LA 000005/2021 | M/s. United India Insurance                                                                                      |                                                            |       |

### Sample 2:

| Cause List - Report PDF                                                                                                    |                                                             |       | 14 / 15   - 125% +                             | E \$                                                                                                    |                           | ± a : |
|----------------------------------------------------------------------------------------------------|-------------------------------------------------------------|-------|------------------------------------------------|----------------------------------------------------------------------------------------------------|---------------------------|-------|
| 1<br>1<br>1<br>1<br>1<br>1<br>1<br>1                                                                                                    | Î                                                           |       | In the Cour<br>Principal District<br>Civil Cau | t of Tmt. A. BALKIS, B.<br>and Sessions Judge, Per<br>ise List As on 07-12-2021                                     | .L.,<br>ambalur.          |       |
|                                                                                                    |                                                             | S.No. | Case No.                                       | Party Name                                                                                                    | Advocate Name             |       |
|                                                                                                    | Sample Cause List<br>Report for IA in<br>Disposed Main Case | 113   | IA 7/2021 IN MCOP 100260/2013                  | Susila<br>Vs<br>Senthil Kumar                                                                                       |                           |       |
| 12                                                                                                    |                                                             | 114   | IA 4/2021 IN MCOP 159/2015                     | Abdul Pari<br>Vs<br>The Managing Diretor Ms.<br>Tamilnadu State Transport<br>Corporation Kumbakonam<br>Division Ltd |                           |       |
|                                                                                                    |                                                             | 115   | IA 6/2021 IN MCOP 159/2015                     | Rafik<br>Vs<br>The Managing Diretor Ms.<br>Tamilnadu State Transport<br>Corporation Kumbakonam<br>Division Ltd      | P.V.Shankar, B.Sc., B.L., |       |
|                                                                                                    |                                                             | 116   | IA 3/2021 IN MCOP 219/2016                     | Minor Dhanapal<br>Vs<br>Ittoop                                                                                      |                           |       |
| A compared for the second second seco | •                                                           | 117   | IA 1/2021 IN MCOP 222/2016                     | Minor Hema<br>Vs<br>HDFC ERGO General<br>Insurance Company Ltd                                                      |                           |       |

#### NOTE:

The generated cause list comprises of Main and Miscellaneous category cases.

- IA in Pending Main Case will be listed along with Main Case Number in the Cause List Report - (*Refer: Sample1*).
- IA in Disposed Main Case will be listed separetely in the Cause List Report (*Refer: Sample2*).

## **CASE PROCEEDINGS FOR IA LISTED ALONG WITH MAIN CASE**

Step 1: In CIS Software, select the Case Proceedings sub-menu under the Daily Proceedings menu and select the main case number for the updation of hearing details viz., Business details, Next Date of hearing and Purpose of hearing etc., and click on the Next button as shown below.

| eCourtIS Principal ~                | Principal District Court, Namakkal<br>Thiru. N. GUNASEKARAN, M.B.A., B.L., (TN01901) |                                                                         | தமில் supuser Logout 🗟 NC3.2<br>08-12-2021 🖩 |
|-------------------------------------|--------------------------------------------------------------------------------------|-------------------------------------------------------------------------|----------------------------------------------|
| Home 👘                              | 1 Court Proceedings / Case Proceedings / Add Search                                  | Ϋ́                                                                      |                                              |
| Configure Establishment O           | Recall  Civil O Criminal *Case No.: OS/154/2021                                      |                                                                         | Called In Progress Completed                 |
| User Menu 💿                         | Kandasamy Vs Vijayakumar and another                                                 |                                                                         |                                              |
| Master 💿                            | Today's Purpose: Service Pending (3) 🔴 Pending Since: 4 Month 19 [                   | Days Time Table                                                         |                                              |
| Unification O                       | Proceedings A Proceedings Presence                                                   | Ŭ                                                                       |                                              |
| Admin Menu O                        | Business / No Business 🗌 🔲 On VC                                                     | Order Passed                                                            | Exhibits                                     |
| Filing Counter 📀                    | Case to be listed along with OS/98/2021                                              | Select                                                                  |                                              |
| Appeal Filing O                     |                                                                                      | 2-Alleged Lunatic be sent to Civil Surgeon<br>3-Alleged Lunatic Granted |                                              |
| Caveat Section O                    |                                                                                      | 4-Appeal is Allowed                                                     |                                              |
| Fees 🕒                              |                                                                                      |                                                                         |                                              |
| LCourt Fees 📀                       | Court Event Select                                                                   | Dispose the Case                                                        | Kept as Dormant/Sine Die                     |
| Registration Section 🕒              | Adjournment: Select                                                                  | *Purpose of Listing: Service Pending-409 V                              | Sub Purpose: Select ~                        |
| Case Allocation                     | *Next Date: 15-12-2021 Gheck                                                         | Purposewise view: No Record                                             | View Occupancy Time Slot: Select V           |
| Court Proceedings                   |                                                                                      |                                                                         |                                              |
| Select Court                        |                                                                                      | தமிழ்                                                                   |                                              |
| Select Date                         | தொழில், வணிகம்                                                                       | சான்றுப்பொருட்கள்                                                       |                                              |
| Case Proceedings                    |                                                                                      |                                                                         |                                              |
| Time Table Details                  |                                                                                      |                                                                         |                                              |
| Bulk Proceedings                    |                                                                                      |                                                                         |                                              |
| Bulk Disposal<br>Units for Disposal |                                                                                      |                                                                         |                                              |
| Convicted                           |                                                                                      |                                                                         |                                              |
| Filing Proceedings                  |                                                                                      | Next                                                                    |                                              |
| Order and Judgment                  |                                                                                      |                                                                         |                                              |
| Agen Filing For Court User          |                                                                                      |                                                                         |                                              |
|                                     |                                                                                      |                                                                         |                                              |

**Step 2:** Under the *IA Proceedings* tab, either the dispose the IA Case / Provide the hearing details viz., Next Date of hearing and Purpose of hearing etc., and click on the *Submit* button as shown below.

|                       |                 |                |                   |                                         |                                |                         | ្យាល់ដែរ supuser 08-12-2021  |
|-----------------------|-----------------|----------------|-------------------|-----------------------------------------|--------------------------------|-------------------------|------------------------------|
| me                    | 🗌 🏦 / Court Pro | ceedings / Cas | e Proceedings / 🖡 | dd Search                               | Y                              | 0                       |                              |
| nfigure Establishment | Recall          | Civil C        | Criminal *Case    | No: 05/154/2021 ¥                       |                                | Call                    | ed 🗌 In Progress 📄 Completed |
| er Menu 🕻             |                 |                |                   |                                         | J                              |                         |                              |
| ster d                | Today's Pure    | Kandasamy      | Vs Vijayakumar a  | nd another<br>Pending Since: 4 Month 19 | Davs                           | Time Table              |                              |
| ification             | Drossedings     | LA Drospodin   | Drosonco          | renang oncer a monar to                 | 54,5                           | $\odot$                 |                              |
| · · ·                 | Proceedings     | A Proceeding   | gs Presence       |                                         |                                |                         |                              |
| nin Menu 🤇            | Sr. No.         | Dispose        | IA No.            | Notice Served Date                      | Date of Hearing / Date Ordered | Purpose / Disposal Type | Sub Purpose                  |
| ng Counter            | Tadaya U        |                |                   |                                         |                                |                         |                              |
| eal Filing 🔹          | iddays Li       | sted IA        |                   |                                         |                                |                         |                              |
| veat Section          | 1               |                | IA/3/2021         | [+]                                     | 15-12-2021                     | Counter-418 🗸           | Select 🗸                     |
| es <b>(</b>           |                 |                |                   |                                         | Submit                         |                         |                              |
| ourt Fees             |                 |                |                   |                                         | A                              |                         |                              |
| nistration Section    |                 |                |                   |                                         | 42                             |                         |                              |
| so Allocation         |                 |                |                   |                                         |                                |                         |                              |
| e Anocanon            |                 |                |                   |                                         |                                |                         |                              |
| int Proceedings       |                 |                |                   |                                         |                                |                         |                              |
| ect Court<br>ect Date |                 |                |                   |                                         |                                |                         |                              |
| ly Proceedings        |                 |                |                   |                                         |                                |                         |                              |
| ase Proceedings       |                 |                |                   |                                         |                                |                         |                              |
| me Table Details      |                 |                |                   |                                         |                                |                         |                              |
| ulk Proceedings       |                 |                |                   |                                         |                                |                         |                              |
| ulk Disposal          |                 |                |                   |                                         |                                |                         |                              |
| Inits for Disposal    |                 |                |                   |                                         |                                |                         |                              |
| onvicted              |                 |                |                   |                                         |                                |                         |                              |
| iling Proceedings     | -               |                |                   |                                         |                                |                         |                              |
| fer and Judgment      | +               |                |                   |                                         |                                |                         |                              |
| Filing For Court User |                 |                |                   |                                         |                                |                         |                              |
|                       | _               |                |                   |                                         |                                |                         |                              |
|                       |                 |                |                   |                                         |                                |                         |                              |
|                       |                 |                |                   |                                         |                                |                         |                              |

# **CASE PROCEEDINGS FOR IA LISTED SEPARATELY**

Step 1: In CIS Software, Select the Case Proceedings sub-menu under the Daily Proceedings menu and select the IA Case number for the updation of IA Hearing Details viz., Next Date of hearing and Purpose of hearing etc., and click on the Submit button as shown below.

| eCourtIS Principal ~        |                                                                                                    |
|-----------------------------|----------------------------------------------------------------------------------------------------|
| Home 🔶                      | ☆ / Court Proceedings / Add         Search.         ▼         ●         ●         ●         ●         ●         ●         ●         ●         ●         ●         ●         ●         ●         ●         ●         ●         ●         ●         ●         ●         ●         ●         ●         ●         ●         ●         ●         ●         ●         ●         ●         ●         ●         ●         ●         ●         ●         ●         ●         ●         ●         ●         ●         ●         ●         ●         ●         ●         ●         ●         ●         ●         ●         ●         ●         ●         ●         ●         ●         ●         ●         ●         ●         ●         ●         ●         ●         ●         ●         ●         ●         ●         ●         ●         ●         ●         ●         ●         ●         ●         ●         ●         ●         ●         ●         ●         ●         ●         ●         ●         ●         ●         ●         ●         ●         ●         ●         ●         ●         ●         ●         ● |
| Configure Establishment 🛛 😁 | Civil O Criminal "Case No. IA-1 In OS/100114/20                                                                                                    |
| User Menu 📀                 |                                                                                                    |
| Master 📀                    | A Proceedings                                                                                                    |
| Unification 🕒               |                                                                                                    |
| Admin Menu 📀                | IA No.: [14/1/2020 V]                                                                                                    |
| Filing Counter 🕒            | Date of Filing: (6601:2020) Notice Served Date:                                                                                                    |
| Appeal Filing 🛛 💿           | Dispose IA                                                                                                    |
| Caveat Section 🛛 🕒          | *Date of Hearing: 22-12-2021                                                                                                    |
| Fees 💿                      | Short Certer 2-Allered Langte base                                                                                                    |
| I-Court Fees 📀              | 3-Amendment Applicativ                                                                                                    |
| Registration Section 📀      | * Purpose of Listing: Orders-433 v Sub Purpose: Select v                                                                                                    |
| Case Allocation 📀           | Exhibits.                                                                                                    |
| Court Proceedings           | Land Survey document Case to be listed on 22.12.2021 for                                                                                                    |
| Select Court                | Business: interim kraets                                                                                                    |
| Daily Proceedings           |                                                                                                    |
| Case Proceedings            |                                                                                                    |
| Time Table Details          | #:/fib                                                                                                    |
| Bulk Proceedings            |                                                                                                    |
| Bulk Disposal               | enamoulaungusan                                                                                                    |
| Units for Disposal          |                                                                                                    |
| Filing Proceedings          | தொழில், வணிகம்:                                                                                                    |
| Order and Informant         |                                                                                                    |
| 1A on Filing For Court User | submit < 🗔                                                                                                    |
|                             |                                                                                                    |

**Step 2**: If the IA Case is disposed by the Presiding Officer, then click on the *Dispose IA* radio button in the Case Proceedings window and capture other disposal details and click on the *Submit* button as shown below.

| COULTIN Principal V       |                                                                   |                                   | தமிழ் supu | ser | Logout 0<br>08-12-202 | 3 NC:<br>21 |
|---------------------------|-------------------------------------------------------------------|-----------------------------------|------------|-----|-----------------------|-------------|
| ne                        | 🛉 🏦 / Court Proceedings / Case Proceedings / Add 🛛 Search         | 0 0                               | ≡ QMenu (  | 0 0 |                       | 0           |
| nfigure Establishment 🛛 😋 | Civil O Criminal *Case No.: IA-1 In OS/100114/20                  |                                   |            |     |                       |             |
| r Menu 🛛 🖸                |                                                                   |                                   |            |     |                       |             |
| ster C                    | IA Proceedings                                                    |                                   |            |     |                       |             |
| ication 🕢 🚱               |                                                                   |                                   |            |     |                       |             |
| in Menu 🛛 🚱               | IA No.: 14/1/2020 V                                               |                                   |            |     |                       |             |
| a Counter 🛛 🖸             | Party Applying Details: S.P.Nachiappan and another Vs Neethimathy |                                   |            |     |                       |             |
| ol Filing                 | Date of Filing: 06-01-2020                                        | Notice Served Date:               |            |     |                       |             |
| arrining G                | A monotrant Application                                           |                                   |            |     |                       |             |
| at Section                | Short Order: 4-Appeal is Allowed                                  |                                   |            |     |                       |             |
| 6                         | C Anneal is Distributed                                           |                                   |            |     |                       |             |
| rt Fees 🤮                 | Exhibits:                                                         |                                   |            |     |                       |             |
| stration Section          | Land Suniou desument                                              | No objection endorsed petition is |            |     |                       |             |
| Allocation                | Land Survey document                                              | Business: allowed                 |            |     |                       |             |
| rt Proceedings 🗧          |                                                                   |                                   |            |     |                       |             |
| ct Court                  | "Date Ordered:                                                    | * Nature of Disposal: Select      | ~          |     |                       |             |
| t Date                    |                                                                   |                                   |            |     |                       |             |
| se Proceedings            | தமிழ                                                              |                                   |            |     |                       |             |
| me Table Details          | சான்றுப்பொருட்கள்:                                                |                                   |            |     |                       |             |
| alk Proceedings           |                                                                   |                                   |            |     |                       |             |
| ulk Disposal              |                                                                   |                                   |            |     |                       |             |
| nits for Disposal         |                                                                   | ்குரமுல, வணாகம்:                  |            |     |                       |             |
| onvicted                  |                                                                   |                                   |            |     |                       |             |
| ing Proceedings           | Submit < 🛄                                                        |                                   |            |     |                       |             |
| er and Judgment.          |                                                                   |                                   |            |     |                       |             |
| n rilling nor Court User  |                                                                   |                                   |            |     |                       |             |

# GENERATION OF A-DIARY REPORT [BOTH MAIN & MISCELLANEOUS CASE TYPE]

**<u>Step 1</u>**: Log in to the CIS Periphery Software with the necessary credentials and click on the *A-Diary* sub-menu under the *Cause List* menu as shown below.

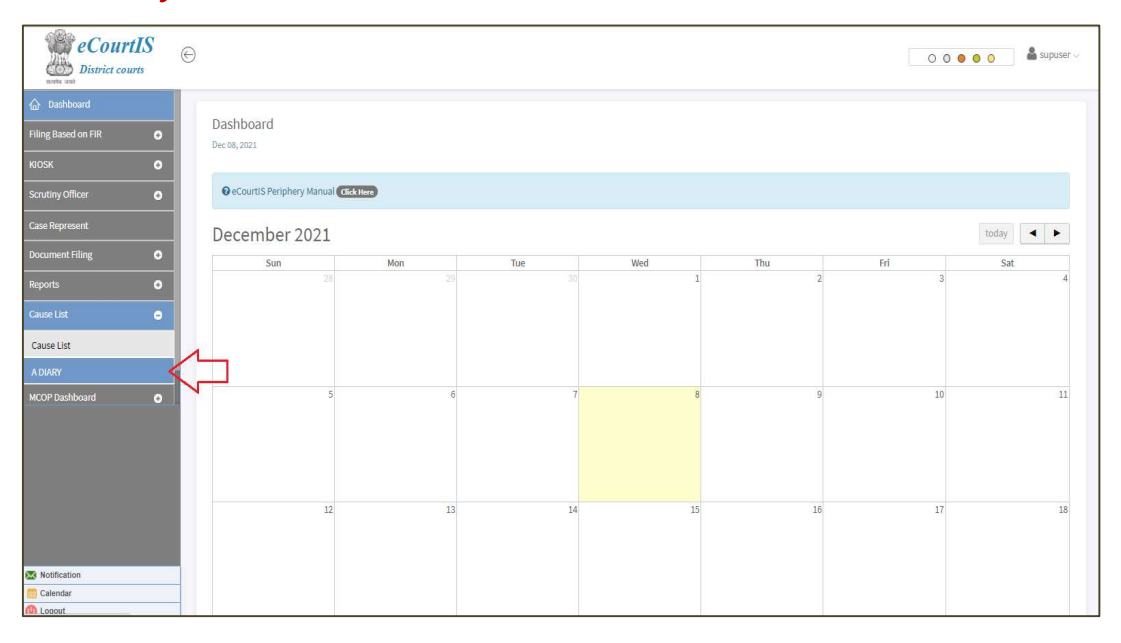

<u>Step 2</u>: Select the *Court No., Case Category Type* (Civil / Criminal) and mention the *Date of A-Diary* and click on the "*Submit*" button as shown below.

| District courts     |                      |                             |       |         |                            | 0 0 0 0 0 🕯 |
|---------------------|----------------------|-----------------------------|-------|---------|----------------------------|-------------|
| Tiling Based on FIR | A Diary - Report     |                             |       |         | 3                          |             |
| dosk O              | Court No * Principal | District and Sessie V Type* | Civil | ✓ Date* | 07/12/2021                 | Submit      |
| Scrutiny Officer O  |                      |                             | G     |         | ● Dec ▼2021 ▼ ●            |             |
| Case Represent      |                      |                             | 2     |         | Su Mo Tu We Th Fr Sa       |             |
| Document Filing     |                      |                             |       |         | 1 2 3 4<br>5 6 7 8 9 10 11 |             |
| Reports O           |                      |                             |       |         |                            |             |
| Cause List O        |                      |                             |       |         |                            |             |
| Cause List          |                      |                             |       |         |                            |             |
| A DIARY             |                      |                             |       |         |                            |             |
| ACOP Dashboard O    |                      |                             |       |         |                            |             |
|                     |                      |                             |       |         |                            |             |
|                     |                      |                             |       |         |                            |             |
|                     |                      |                             |       |         |                            |             |
|                     |                      |                             |       |         |                            |             |
|                     |                      |                             |       |         |                            |             |
| Calendar            |                      |                             |       |         |                            |             |
|                     |                      |                             |       |         |                            |             |

Upon submission, the *A*- *Diary Report* file would be generated as shown below.

| ≡ | A Diary - Report PDF                                                                                                    |                                       |       | 2 / 9          | - 125% +   🗄 🖏                                                     |                       | ± ⊕ : |
|---|----------------------------------------------------------------------------------------------------|---------------------------------------|-------|----------------|--------------------------------------------------------------------|-----------------------|-------|
|   |                                                                                                    |                                       |       | In the Court o | f Principal District and Sessions Judge, Peramb<br>Date 07-12-2021 | palur.                |       |
|   |                                                                                                    |                                       | S.No. | Case No.       | Proceedings                                                        | Next/Disposal<br>Date |       |
|   |                                                                                                    |                                       |       | IA 000004/2021 | No objection endorsed by respondent petition is allowed Allowed    | 07/12/2021            |       |
|   | The second second secon | Ň                                     |       | IA 000005/2021 | No objection endorsed petition is allowed Allowed                  | 07/12/2021            |       |
|   | A 2000     A 2000      | Sample A-Diary                        | 14    | MCOP 898/2016  | Connected With M.COP.897/2016 call on 09.12.2021                   | 09/12/2021            |       |
|   | elementaria de la consecuencia de la consecuencia de la consecuen      | Report for IA in<br>Pending Main Case |       | IA 000003/2021 | No objection endorsed petition is allowed Allowed                  | 07/12/2021            |       |
|   | 2                                                                                                    |                                       | 15    | MCOP 899/2016  | Connected With M.COP.897/2016 call on 09.12.2021                   | 09/12/2021            |       |
|   | The Distance of                                                                                                    |                                       |       | IA 000002/2021 | No objection endorsed petition is allowed Allowed                  | 07/12/2021            |       |
|   |                                                                                                    |                                       | 16    | MCOP 900/2016  | Connected With M.COP.897/2016 call on 09.12.2021                   | 09/12/2021            |       |
|   |                                                                                                    |                                       |       | IA 000003/2021 | No objection endorsed petition is allowed Allowed                  | 07/12/2021            |       |
|   |                                                                                                    |                                       | 17    | MCOP 901/2016  | Connected With M.COP.897/2016 call on 09.12.2021                   | 09/12/2021            |       |
|   |                                                                                                    |                                       |       | IA 000003/2021 | No objection endorsed petition is allowed Allowed                  | 07/12/2021            |       |
|   |                                                                                                    |                                       | 18    | MCOP 902/2016  | Connected With M.COP.897/2016 call on 09.12.2021                   | 09/12/2021            |       |
|   | Construction of the second second sec |                                       |       | 14.000002/2021 | No objection on demod notition is allowed Allowed                  | 07/12/2021            |       |

#### Sample 1:

## Sample 2:

| ≡ | A Diary - Report PDF                                                                                                    |                                                          |       | 8/9                                 | - 125% +   🗄 🚯                                                                                                    |                       | Ŧ | e : |
|---|----------------------------------------------------------------------------------------------------|----------------------------------------------------------|-------|-------------------------------------|----------------------------------------------------------------------------------------------------|-----------------------|---|-----|
|   | ti na secondaria de la consecuencia de la consecuencia de la consecuen |                                                          |       | In the Court o                      | of Principal District and Sessions Judge, Peramb<br>Date 07-12-2021                                                                                                    | alur.                 |   |     |
|   |                                                                                                    | N                                                        | S.No. | Case No.                            | Proceedings                                                                                                    | Next/Disposal<br>Date |   |     |
|   |                                                                                                    | Sample A-Diary<br>Report for IA in<br>Disposed Main Case | 111   | IA 1/2021 IN<br>MCOP 197/2010       | Mr.S.Gandi Durai Advocate files memo that he is already<br>on recorded. To report whether appeal pendancy he seeks<br>time adjourned to 21.12.2021                                                                                            | 21/12/2021            |   |     |
|   | 6                                                                                                    |                                                          | 112   | IA 2/2021 IN<br>MCOP 197/2010       | Mr.S.Gandi Durai already on recorded adjourned to 21.12.2021                                                                                                    | 21/12/2021            |   |     |
|   |                                                                                                    |                                                          | 113   | IA 7/2021 IN<br>MCOP<br>100260/2013 | For Appearance of LRS call on 14.12.2021                                                                                                    | 14/12/2021            |   |     |
|   |                                                                                                    |                                                          | 114   | IA 4/2021 IN<br>MCOP 159/2015       | Adjourned to 14.12.2021                                                                                                    | 14/12/2021            |   |     |
|   | Accession and accession and accession and accession and accession and accession accession access |                                                          | 115   | IA 6/2021 IN<br>MCOP 159/2015       |                                                                                                    |                       |   |     |
|   | e de la constante de la constante de la consta | *                                                        | 116   | IA 3/2021 IN<br>MCOP 219/2016       | The Fatheri's Name of the petitioner is stated as<br>Narayanan on the main Original Petition. The deceased<br>personi's name also shown as narayanan. Hence this<br>petition could not be ordered. Hence petition is dismissed<br>- Dismissed | 07/12/2021            |   |     |

#### NOTE:

The generated A-Diary Report comprises of Main and Miscellaneous category cases.

- Proceeding details for IA in Pending Main Case will be listed along with Main Case
   Number in the generated report (*Refer: Sample1*).
- Proceeding details for IA in Disposed Main Case will be listed separetely in the generated report (*Refer: Sample2*).

## NOTE:

*Interlocutory Application (IA)* cases which are filed in the CIS Application Software would not *reflect in the Pendency Count of the Court concerned*.

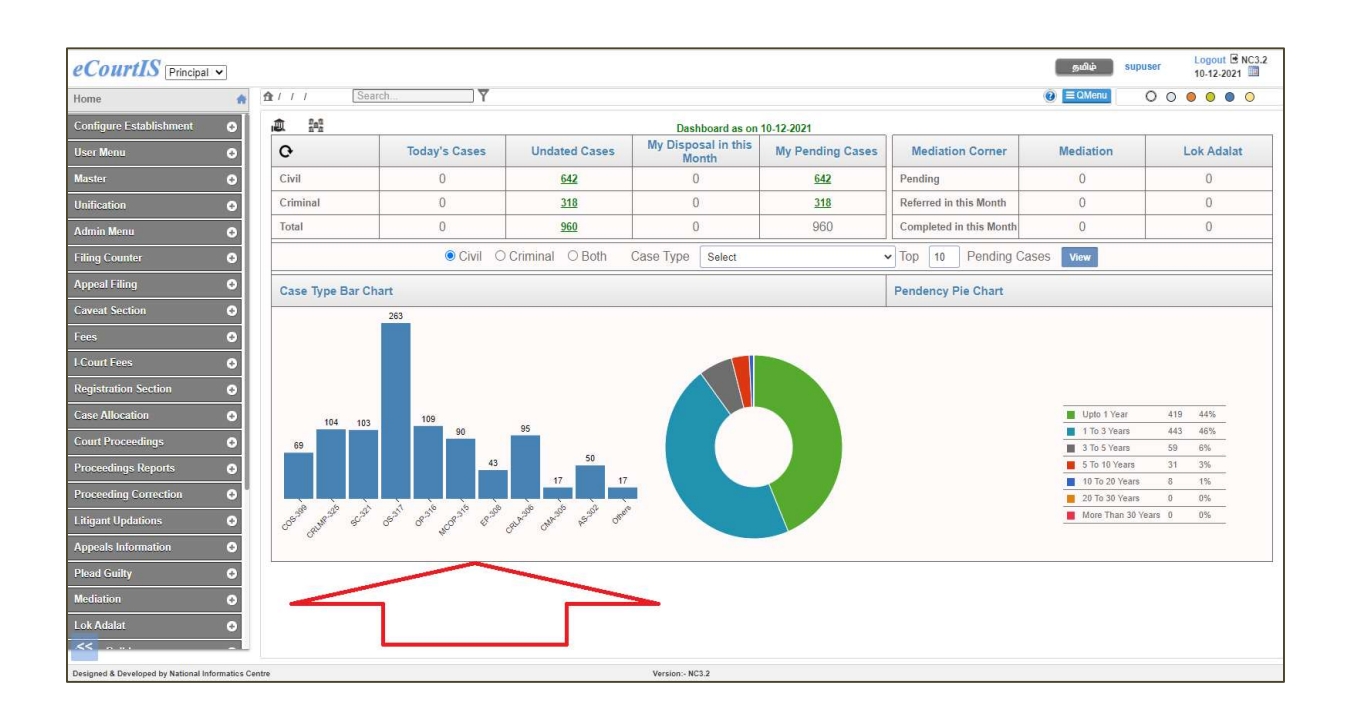

| eCourtIS Principal              | • |                                                  |       |              |                     |                           |                |              |                       |                          |                             |                 |          |        |       | 5    | നിര്  | su     | puser   |         | ogout<br>10-12-2 | B NC3.2 |
|---------------------------------|---|--------------------------------------------------|-------|--------------|---------------------|---------------------------|----------------|--------------|-----------------------|--------------------------|-----------------------------|-----------------|----------|--------|-------|------|-------|--------|---------|---------|------------------|---------|
| Home                            | * | 🏦 / Management Reports / Monthly Statement / Rep | port  | S            | earch               |                           | Ÿ              |              |                       |                          |                             |                 |          |        | 0     | )≡0  | 2Menu |        | 0       | 0 0     | 0                | • •     |
| Litigant Updations              | ø | ≡ t7vfb0kf1v6m18p3dnl7ec0hn6.pdf                 |       |              |                     | 1 /                       |                | - 95%        | +   (                 | I ()                     |                             |                 |          |        |       |      |       |        |         | 1       |                  | • :     |
| Appeals Information             | • |                                                  |       |              |                     |                           |                |              |                       |                          |                             |                 |          |        |       |      |       |        |         |         |                  |         |
| Plead Guilty                    | Θ |                                                  |       |              |                     |                           |                |              |                       |                          |                             |                 |          |        |       |      |       |        |         |         |                  |         |
| Mediation                       | • |                                                  |       |              |                     |                           |                |              | )                     | Ionthly S                | atement                     |                 |          |        |       |      |       |        |         |         |                  |         |
| Lok Adalat                      | • |                                                  | St    | atemen       | t showing           | the Instituti             | on, Dispo      | sal and P    | endency of al<br>Dist | l kinds of<br>rict Iudae | cases pen<br>Namakk         | iding be        | fore T   | 'hiru. | N. GU | NASE | KARA  | N, M.I | B.A., E | .L., Pr | incipa           | 1       |
| Ouopy Builder                   |   |                                                  |       |              |                     |                           |                |              | From Date: 0          | 1-12-1930                | To Date:                    | 10-12-2         | 021      |        |       |      |       |        |         |         |                  |         |
|                                 | - |                                                  |       | r r          |                     | r                         |                |              | ni di m               | 1                        | <u> </u>                    |                 | <u> </u> | _      |       | _    | _     | _      | _       |         |                  |         |
| Management Reports              | • |                                                  | S.No. | Case<br>Type | at the<br>Beginning | Institution<br>during the | Transfer<br>In | Total<br>for | during the<br>Month   | Transfer<br>Out          | Pending<br>at the<br>End of | Prior<br>to1921 | 1921     | 1922   | 1923  | 1924 | 1925  | 1926   | 1927    | 1928    | 1929             | 930     |
| Criminal<br>Desiding Manifester | 1 |                                                  |       |              | Month               | Monu                      |                | Disposai     | pronounced)           |                          | Month                       |                 |          |        |       |      |       |        |         |         |                  |         |
| Disposal Monitoring             |   |                                                  | 1     | AS           | 0                   | 576(1)                    | 2              | 578          | 408(325)              | 120                      | 50                          | 0               | 0        | 0      | 0     | 0    | 0     | 0      | 0       | 0       | 0                | 50      |
| Balance Sheet                   |   |                                                  | 2     | CMA          | 0                   | 223                       | 0              | 223          | 200(186)              | 6                        | 17                          | 0               | 0        | 0      | 0     | 0    | 0     | 0      | 0       | 0       | 0                | 17      |
| Returns                         | ٠ | 2                                                | 3     | EP           | 0                   | 1941(1)                   | 50             | 1991         | 1299(928)             | 633                      | 59                          | 0               | 0        | 0      | 0     | 0    | 0     | 0      | 0       | 0       | 0                | 43      |
| Summary Reports                 | ٠ |                                                  | 4     | LAOP         | 0                   | 71                        | 0              | 71           | 69(63)                | 1 1007                   | 1                           | 0               | 0        | 0      | 0     | 0    | 0     | 0      | 0       | 0       | 0                | 1       |
| Cases Listed                    |   |                                                  | 6     | OP           | 0                   | 1229(3)                   | 1              | 1230         | 1120(919)             | 1005                     | 101                         | 0               | 0        | 0      | 0     | 0    | 0     | 0      | 0       | 0       | 0                | 109     |
| Pending Reports                 | ٠ |                                                  | 7     | 05           | 0                   | 2097(16)                  | 3              | 2100         | 1150(558)             | 686                      | 264                         | 0               | 0        | 0      | 0     | 0    | 0     | 0      | 0       | 0       | 0                | 263     |
| Monthly Statement               |   |                                                  | 8     | IP           | 0                   | 5                         | 0              | 5            | 5(2)                  | 0                        | 0                           | 0               | 0        | 0      | 0     | 0    | 0     | 0      | 0       | 0       | 0                | 0       |
| Unit Details                    |   |                                                  | 9     | COS          | 0                   | 88(2)                     | 4              | 92           | 19(6)                 | 4                        | 69                          | 0               | 0        | 0      | 0     | 0    | 0     | 0      | 0       | 0       | 0                | 69      |
| Moster List                     |   |                                                  |       | Total        | 0                   | 11686                     | 83             | 11769        | 8645                  | 2454                     | 670                         | 0               | 0        | 0      | 0     | 0    | 0     | 0      | 0       | 0       | 0                | 642     |
| Moster List(ODT)                |   |                                                  |       | 0            |                     | 0                         |                |              |                       | 0                        |                             |                 |          |        |       |      |       |        |         |         |                  | a       |
| Data Health Card                |   |                                                  |       |              |                     |                           |                |              |                       |                          |                             |                 |          |        |       |      |       |        |         |         |                  |         |
| Pretrial                        | • |                                                  |       |              |                     |                           |                |              |                       |                          |                             |                 |          |        |       |      |       |        |         |         |                  |         |
| Legacy Data                     | 0 |                                                  |       |              |                     |                           |                |              |                       |                          |                             |                 |          |        |       |      |       |        |         |         |                  |         |
| Copying Branch                  | 0 |                                                  |       |              |                     |                           |                |              |                       |                          |                             |                 |          |        |       |      |       |        |         |         |                  |         |
| Nazarat                         | € |                                                  |       |              |                     |                           |                |              |                       |                          |                             |                 |          |        |       |      |       |        |         |         |                  |         |